## LAB RADIOACTIVE MATERIAL CONTAMINATION SURVEYS USER GUIDE FOR EHSA

## DOCUMENT AND SUBMIT LAB CONTAMINATION SURVEYS TO MAINTAIN SURVEY COMPLIANCE

Navigate to EHSA and log in with your UW NetID credentials.

Contact Radiation Safety at <u>radsaf@uw.edu</u> for questions and/or access requests.

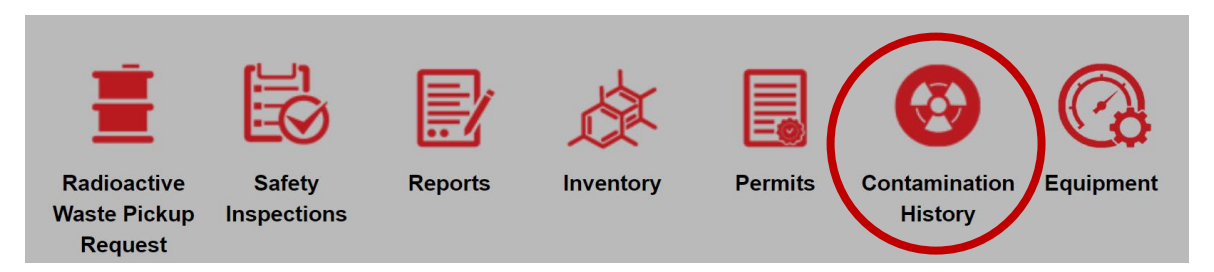

• Click on "Contamination History"

| + Add - 🖍        | Edit S Archive       | View Archived Contamination His | stories  |     |        |            |           | Options - |
|------------------|----------------------|---------------------------------|----------|-----|--------|------------|-----------|-----------|
| Drag a column he | ader and drop it her | e to group by that column       |          |     |        |            |           |           |
|                  |                      |                                 |          |     | Survey | No Use of  | Performed | Contai    |
| PI ↑             | Building N           | lame                            |          | Lab | Date   | Radionucli | By        | Found     |
| •                |                      |                                 | <b>T</b> | T   | T      | T          | T         | T         |

• Click on "+ Add"

| EHSA Compliance / PI Contamination Historys | / Add PI Contamination History | Edit Labels | Save Defaults                   |         | Save | Cancel | 😧 Help 🔻 |
|---------------------------------------------|--------------------------------|-------------|---------------------------------|---------|------|--------|----------|
| Contamination Survey                        |                                |             |                                 |         |      |        |          |
| PI                                          | Campbell, Phil                 | •           | Performed By                    |         |      |        |          |
| Survey Date                                 | 4/1/2025                       |             | Detector Used                   | •       |      |        |          |
|                                             | □ No Use of Radionuclides      |             | Detector Background             |         |      |        |          |
| Location                                    | HSB T-Wing:T274A               |             | ▼ Used                          | <b></b> |      |        |          |
| Comments                                    |                                |             | LSC/Gamma Counter<br>Background |         |      |        |          |
|                                             |                                |             | Contamination Found             |         |      |        |          |

- If you manage multiple PIs, select the PI of interest.
- The "Survey Date" will autofill with today's date. If you need to change the survey date, select the survey date of interest.

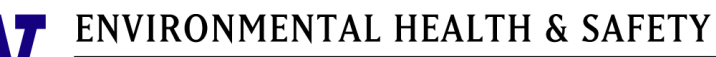

UNIVERSITY of WASHINGTON

• If you have multiple locations authorized for radioactive materials, select the "Location" of interest.

| 🖶 EHSA | Compliance / | PI Contamination Historys | / Add PI Contamination History | Edit Labels Save D | efaults 💌                       | Save | ancel 🛛 Help 👻 |
|--------|--------------|---------------------------|--------------------------------|--------------------|---------------------------------|------|----------------|
|        |              | Contamination Survey      |                                |                    |                                 |      |                |
|        |              | *PI                       | Campbell, Phil                 | • (                | Performed By Phil Campbell      |      |                |
|        |              | Survey Date               | 4/1/2025                       |                    | Detector Used                   | •    |                |
|        |              |                           | No Use of Radionuclides        |                    | Detector Background             |      |                |
|        |              | Location                  | HSB T-Wing:T274A               | ¥                  | LSC/Gamma Counter<br>Used       | •    |                |
|        |              | Comments                  |                                |                    | LSC/Gamma Counter<br>Background |      |                |
|        |              |                           |                                |                    | Contamination Found             |      |                |
|        |              |                           |                                |                    |                                 |      |                |

- If radionuclides have not been used for an entire month in that location, check the box "No Use of Radionuclides".
- Enter the name of the Radiation Worker who performed the survey in the "Performed By" text box and click "Save".

| EHSA | Compliance / | PI Contamination Historys | / Add PI Contam    | nination History | Edit Labels | Save Defa | aults 👻                         |                                |   | Save | Cancel | 🛛 Help 🗸 |  |
|------|--------------|---------------------------|--------------------|------------------|-------------|-----------|---------------------------------|--------------------------------|---|------|--------|----------|--|
|      |              | Contamination Survey      |                    |                  |             |           |                                 |                                |   |      |        |          |  |
|      |              | *PI                       | Campbell, Phil     |                  | •           | <         | Performed By                    | Phil Campbell                  |   |      |        |          |  |
|      |              | Survey Date               | 4/1/2025           |                  |             | 5         | Detector Used                   | 95385 : LUDLUM : 18            | • |      |        |          |  |
|      |              |                           | □ No Use of Radior | nuclides         |             | S         | Detector Background             | 50                             |   |      |        |          |  |
|      |              | Location                  | HSB T-Wing:T274A   |                  |             | ·S        | LSC/Gamma Counter<br>Used       | 2231367 : Hidex : 300SL - T274 | • |      |        |          |  |
|      |              | Comments                  |                    |                  |             |           | LSC/Gamma Counter<br>Background | 28                             |   |      |        |          |  |
|      |              |                           |                    |                  |             |           | Contamination Found             | Yes 🔻                          |   |      |        |          |  |
|      |              |                           |                    |                  |             |           |                                 |                                |   |      |        |          |  |

- If radionuclides have been used in the selected location within the last month, perform the contamination survey with the appropriate instrument/meter.
- Enter the name of the Radiation Worker who performed the survey in the "Performed By" text box.
- Select the survey instrument/meter under the "Detector Used" and/or "LSC/Gamma Counter Used".
- Enter the survey instrument/meter background measurement in the "Detector Background" and/or "LSC/Gamma Counter Background" text box.
- Select the appropriate answer under "Contamination Found".

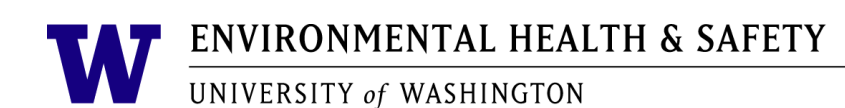

| Lab Sketch for ART:123D |    |    |    |   |                     |               |
|-------------------------|----|----|----|---|---------------------|---------------|
|                         |    | 3  | 4  |   | Clear All<br>Device | LSC           |
|                         |    |    | 19 | - |                     | Wipe Number ↑ |
| 17                      | 18 | 20 | 5  |   | Remove              | 16            |
| 16 15                   | •  |    |    |   | Remove              | 17            |
|                         | 14 |    |    |   | Remove              | 18            |
| 11 12                   |    |    |    |   | Remove              | 19            |
|                         |    | 22 | 6  |   | Remove              | 20            |
| 25                      | 24 |    |    |   | Remove              | 21            |
| 10                      |    | 9  | 8  |   | Remove              | 22            |
|                         |    | 23 |    |   | Remove              | 23            |
|                         |    |    |    |   | Remove              | 24            |
|                         |    |    |    |   | Remove              | 25            |

- Scroll down to the "Lab Sketch".
- To update the lab sketch click "Upload Sketch".
- Select the appropriate "Device" "Survey Meter" or "LSC".
- Click on the location of the "Lab Sketch" surveyed. Locations surveyed with a "Survey Meter" are not required to be annotated on the "Lab Sketch" unless the reading is 2X background. "Survey Meter" device displays as a blue dot with a number inside. "LSC" device displays as a green dot with a number inside.

| Results / Cor | ntaminations    |               |         |      |           |          |            |               |
|---------------|-----------------|---------------|---------|------|-----------|----------|------------|---------------|
|               |                 |               |         |      |           |          |            |               |
| Wipe #        | Device          | Contamination | Reading | Unit | Location  | Comments | Resurvey 1 | Resurvey Date |
| 21            | LSC             | No            | 0       |      |           |          |            | <b>^</b>      |
| 22            | LSC             | No            | 0       |      |           |          |            |               |
| 23            | LSC             | No            | 0       |      |           |          |            |               |
| 24            | LSC             | No            | 0       |      |           |          |            |               |
| 25            | LSC             | Yes           | 130     | СРМ  | Floor     | Cleaned  |            |               |
| 26            | Survey<br>Meter | Yes           | 1000    | СРМ  | Fume Hood | Cleaned  |            |               |
| 4             | 1               | 1             | 1       |      |           | 1        | 1          | •             |

- Scroll down to the "Results/Contaminations" table.
- If contamination found, change the "No" to "Yes" in the "Contamination" field corresponding to the appropriate "Wipe #". Enter the "Reading", "Unit", "Location", and "Comments" to indicate what was done to address the contamination. For example, comments may include but are not limited to the following:
  - Cleaned

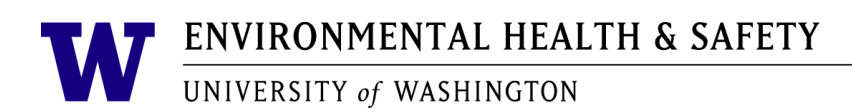

- o Disposed
- Labeled, if fixed
- Entering the LSC reading values into the "Reading" column is optional unless the LSC reading is 100 cpm above background.

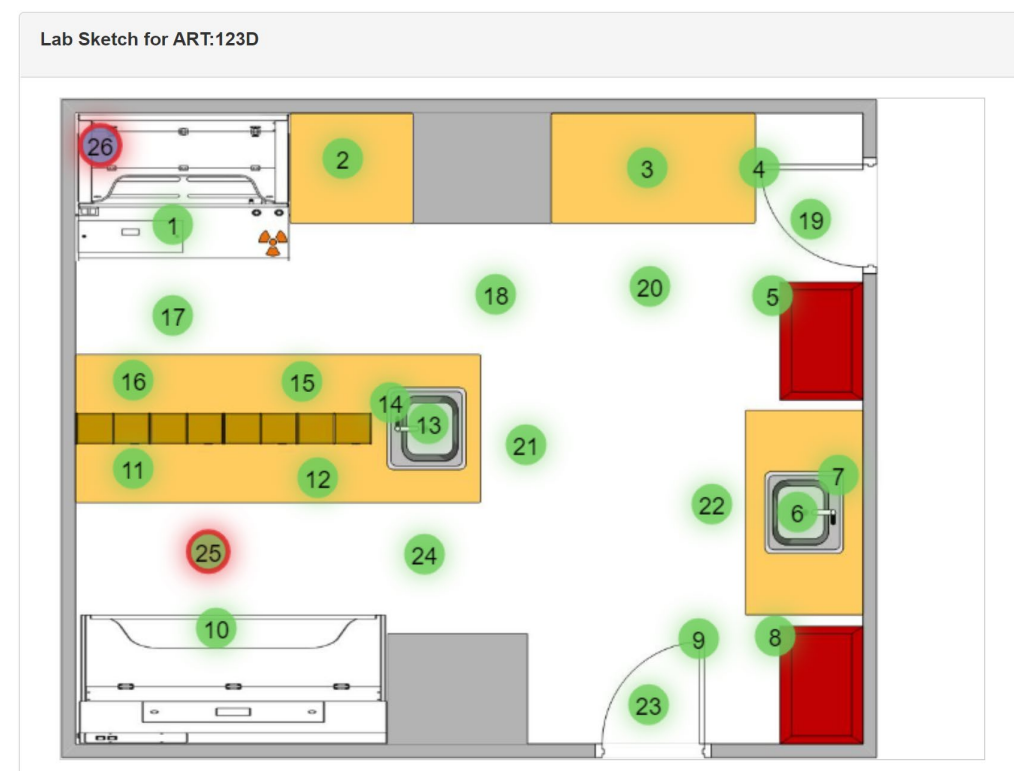

• Scroll up to the "Lab Sketch" to verify that the appropriate colored dot changed to include a red outline indicating the area of contamination.

| Wipe # | Device          | Contamination | Reading | Unit | Location  | Comments | Resurvey † | Resurvey Date |
|--------|-----------------|---------------|---------|------|-----------|----------|------------|---------------|
| 20     | LSC             | No            | 0       |      |           |          |            |               |
| 21     | LSC             | No            | 0       |      |           |          |            |               |
| 22     | LSC             | No            | 0       |      |           |          |            |               |
| 23     | LSC             | No            | 0       |      |           |          |            |               |
| 24     | LSC             | No            | 0       |      |           |          |            |               |
| 25     | LSC             | Yes           | 130     | СРМ  | Floor     | Cleaned  |            | 02-02-2021    |
| 26     | Survey<br>Meter | Yes           | 1000    | СРМ  | Fume Hood | Cleaned  |            | 02-02-2021    |

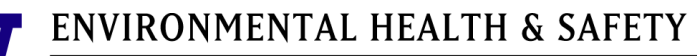

UNIVERSITY of WASHINGTON

• Scroll down to the "Results/Contaminations" table and check the "Resurvey" box, if applicable. The "Resurvey Date" will autofill with today's date. If you need to change the resurvey date, select the resurvey date of interest.

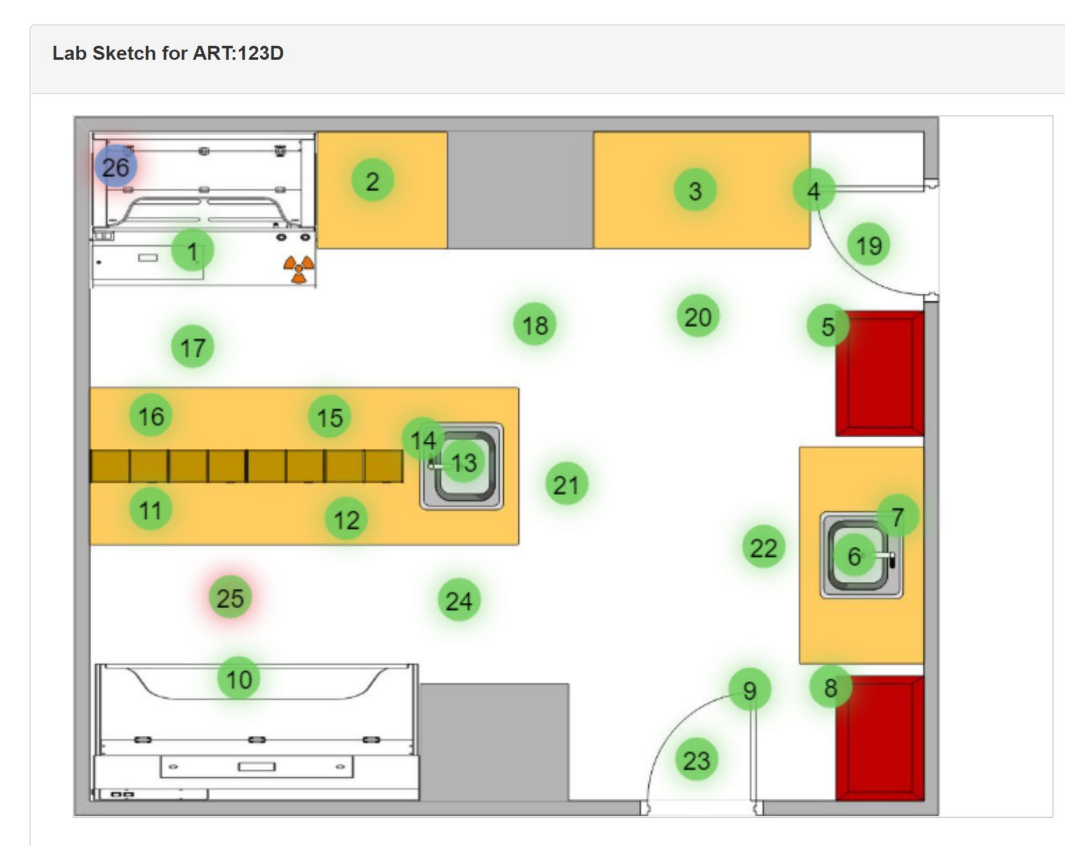

• Scroll up to the "Lab Sketch" to verify that the colored dot indicating the area of contamination with a red outline changed to a softer red outline.

| 🕇 Add 🖍 Edit 🛛 🛞 A | chive Row 👻 View Document / File View Archived | Options |
|--------------------|------------------------------------------------|---------|
| Date ↓             | Document / File Name                           |         |
|                    |                                                |         |
|                    |                                                |         |
|                    |                                                |         |
|                    |                                                |         |
|                    |                                                |         |
|                    |                                                |         |

• Scroll down to the "Documentation" box and click "+Add" to upload the LSC readout. Uploading the LSC readout is recommended but not required.

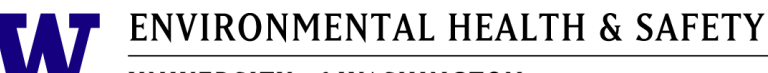

| Documentation                     |  |
|-----------------------------------|--|
| *Date                             |  |
| Document / File Name              |  |
| Select Document / File For Upload |  |
| Save Document / File Cancel       |  |
|                                   |  |

- Enter the "Date" and click the "Select Document / File For Upload" to upload the document.
- Click "Save Document / File".

|            | View Document / File View Archived                     | Options -                                              |  |  |
|------------|--------------------------------------------------------|--------------------------------------------------------|--|--|
| Date ↓     | Document / File Name                                   |                                                        |  |  |
| 10-28-2020 | Contamination Survey -123D - Tuesday - 10-28-20 TT.pdf | Contamination Survey -123D - Tuesday - 10-28-20 TT.pdf |  |  |
|            |                                                        |                                                        |  |  |
|            |                                                        |                                                        |  |  |
|            |                                                        |                                                        |  |  |
|            |                                                        |                                                        |  |  |

ve Cancel

Click "Save" to save the survey and navigate back to the contamination history page.

| EHSA ( | Compliance / PI Contami | nation History Edit Labels                    |                                                    |                           |                |            | e                       |  |
|--------|-------------------------|-----------------------------------------------|----------------------------------------------------|---------------------------|----------------|------------|-------------------------|--|
|        | + Add - Edit @          | Archive View Archived Contamination Histories | PI Cont                                            | tamination History Repo   | orts 🗸         | Ор         | tions 🗸                 |  |
|        | Drag a column header an | d drop it here to group by that column        | PI Contamination Survey History by Selected Record |                           |                |            |                         |  |
|        | PI                      | Building Name                                 | Ф М                                                | lanage Report Menu<br>Lab | Date           | Radionucli | Ву                      |  |
|        | •                       | Ţ                                             |                                                    | T                         | T              |            | 00                      |  |
|        | Tuesdays, Taco          | Art Building                                  |                                                    | 123D                      | 10-21-<br>2020 | No         | Tac <sup>▲</sup><br>Tue |  |

• Click "PI Contamination Survey History by Location and Date Range" if need to view a report of the PI contamination survey records for a location and date range.

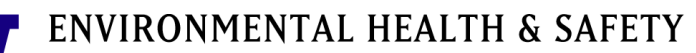

UNIVERSITY of WASHINGTON

| EHSA Compliance / PI Contam | nination History<br>Report Parameters    | ×                                           |
|-----------------------------|------------------------------------------|---------------------------------------------|
| + Add → ✓ Edit →            | Start Date 12/14/2019                    | oorts ▼ Options ▼                           |
| PI †                        | Stop Date 12/14/2020   Building Autofill | Survey No Use of Perl<br>Date Radionucli By |
| Tuesdays, Taco              | Art Build                                | × 10-21-<br>2020 No Tac<br>Tue              |
|                             | Cancel                                   | View Report                                 |

- Enter the "Start Date", "Stop Date", and "location" starting with the room number. ٠
- Click "View Report" to view a report of the PI contamination survey records for a • location and date range.

| W        | ENVIRONMENTAL HEALTH & SAFETY    | Report Date: 12/16/2020<br>Page 1 of 3 |
|----------|----------------------------------|----------------------------------------|
|          | UNIVERSITY of WASHINGTON         |                                        |
| Contamin | ation Survey History by Location |                                        |

## ontamination Survey History by Location

| Lab/Room | Building Name | Survey # | P.I.           | Date       | Performed By |
|----------|---------------|----------|----------------|------------|--------------|
| 123D     | Art Building  | 4548     | Tuesdays, Taco | 10/21/2020 | Taco Tuesday |
|          |               | <br>     |                |            |              |

Navigate back to the the contamination history page. •

| Drag a column beader and dron it here to group by that column | DL  |                                                           |      |            |    |  |  |  |
|---------------------------------------------------------------|-----|-----------------------------------------------------------|------|------------|----|--|--|--|
| Drag a column beader and drop it here to group by that column | FIV | PI Contamination Survey History by Selected Record        |      |            |    |  |  |  |
| Drug a column neader and drop it here to group by that column | PL  | PI Contamination Survey History by Location and Date Rang |      |            |    |  |  |  |
|                                                               | \$  | 🌣 Manage Report Menu                                      |      |            |    |  |  |  |
| PI Building Name                                              |     | Lab                                                       | Date | Radionucli | By |  |  |  |
|                                                               | T   | T                                                         | T    |            |    |  |  |  |

Select a PI contamination history record and click "PI Contamination Survey History • by Selected Record" if need to view a report of an individual PI contamination survey record.

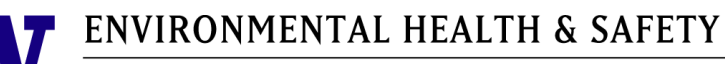

Tuesdays, Taco

Art Building

| T                                                    | <b>A7</b>                                                     | ENVIE                        | RONMENTAL HEALTH & SAFETY |                         |                        |          | TY                      |                         |                  | Report          | Report Date: 12/16/2020<br>Page 1 of 1 |  |  |
|------------------------------------------------------|---------------------------------------------------------------|------------------------------|---------------------------|-------------------------|------------------------|----------|-------------------------|-------------------------|------------------|-----------------|----------------------------------------|--|--|
|                                                      |                                                               | UNIVERSITY of WASHINGTON     |                           |                         |                        |          |                         |                         |                  |                 |                                        |  |  |
| Со                                                   | Contamination Survey History                                  |                              |                           |                         |                        |          |                         |                         |                  |                 |                                        |  |  |
| <u>Lal</u><br>123                                    | b/Room<br>3D                                                  | Building Nam<br>Art Building | ne                        | <u>Survey #</u><br>4548 | P.I.<br>Tuesdays, Taco | Da       | a <u>te</u><br>/21/2020 | Performed<br>Taco Tueso | <u>By</u><br>lay |                 |                                        |  |  |
| Navigate back to the the contamination history page. |                                                               |                              |                           |                         |                        |          |                         |                         |                  |                 |                                        |  |  |
|                                                      | + Add                                                         | - Edit C                     | Archive View Archive      | ved Contaminatio        | on Histories           |          |                         |                         |                  | [               | Options -                              |  |  |
|                                                      | Drag a column header and drop it here to group by that column |                              |                           |                         |                        |          |                         |                         |                  |                 |                                        |  |  |
|                                                      | PI 🕇                                                          |                              | Building Name             |                         |                        | Lab      | Surv<br>Date            | ey No U<br>Radio        | se of<br>nucli   | Performed<br>By | Contai<br>Found                        |  |  |
|                                                      |                                                               | T                            |                           |                         | T                      | <b>T</b> | T                       |                         |                  |                 |                                        |  |  |

• Enter another survey by clicking "+Add" or navigate back to the main page by clicking "EHSA".

Taco Tuesday